# MR-200/250 and DR-250

# The IPsec VPN Configuration

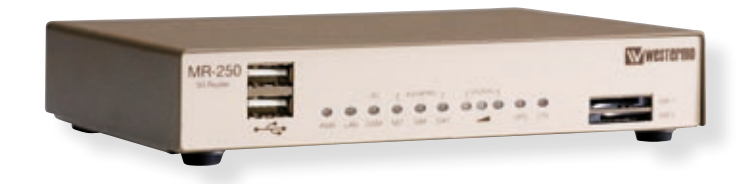

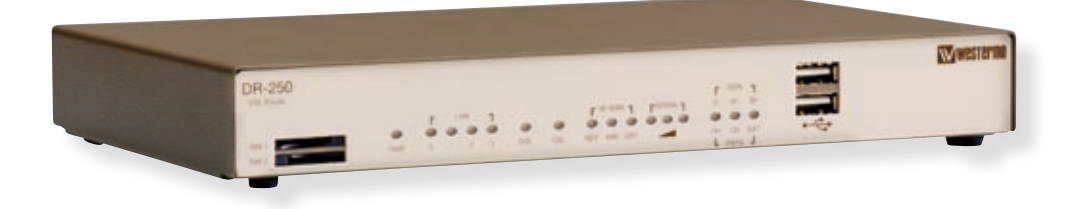

# **Technical Support**

If you require assistance with any of the instructions in this application note you can contact Westermo as follows:

#### Sweden

www.westermo.se support.sverige@westermo.se Phone: +46 (0)16 42 80 00 Fax: +46 (0)16 42 80 01

#### United Kingdom

Web: www.westermo.co.uk Technical e-mail: technical@westermo.co.uk Telephone: +44 (0)1489 580585 Fax: +44 (0)1489 580586

#### Germany

www.westermo.de support@westermo.de Tel: +49(0)7254 95400-0 Fax: +49(0)7254-95400-9

#### France

www.westermo.fr support@westermo.fr Tél : +33 1 69 10 21 00 Fax : +33 1 69 10 21 01

#### Singapore

www.westermo.com E-mail: sales@westermo.com.sg Phone +65 6743 9801 Fax +65 6745 0670

#### Introduction

This application note describes how to implement an IPsec VPN between two Westermo MR or DR series routers. When creating a VPN between an MR and DR series router the MR should always be the Initiator and the DR the Responder. Applications where there are many remote location with VPN's to a single location (see diagram below) the Remote router should be the Initiator and the central location the Responder. To create VPN's from a Westermo MR or DR router to a third party router please contact your local Westermo support organization for advice.

## VPN configuration over WAN network

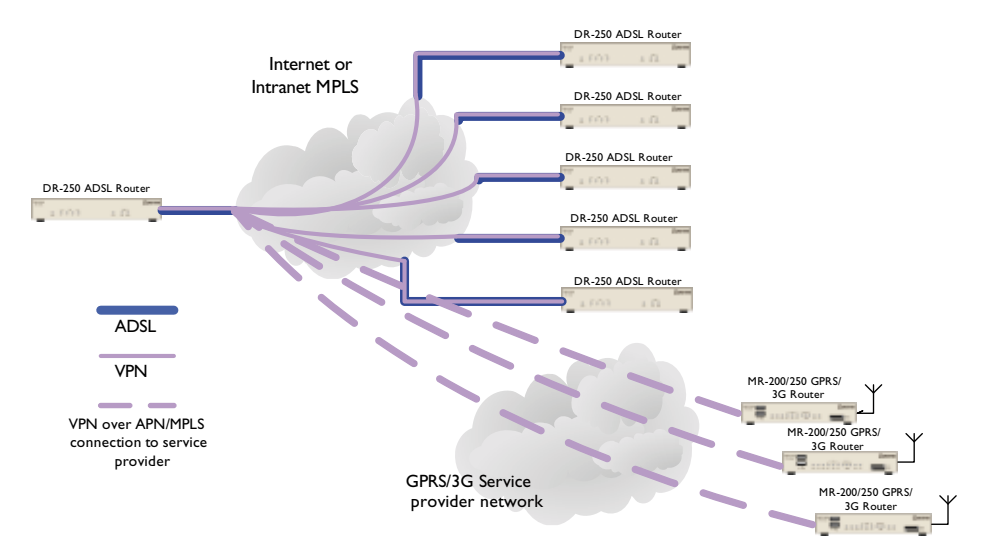

# Encapsulation using PPoE or PPoA

| Westermo                                                                                                    |                                                                           | A AND ALL AND ALL AND A |
|----------------------------------------------------------------------------------------------------|---------------------------------------------------------------------------|----------------------------------------------------------------------------------------------------|
| Home                                                                                                    | Configure: PPP 1 (Standard)                                               | 18412221                                                                                                    |
| Configure<br>PEP Around<br>Base IP Address<br>ADSL Interface<br>VPN Configuration<br>Users<br>Finwall<br>Save<br>Reboot<br>Status | Name:<br>Username:<br>Password (Assigned):<br>Confirm password:<br>IPSec: | ADSL<br>1489575936_col@dslconnect.co.u<br>CN-Remove SAs when link down ×                                                                                                    |
|                                                                                                    |                                                                           | To allow the IPSEC packets over the PPP<br>interface the lpsec must be set to on.<br>Note changes to the PPP interface will require<br>the interface to be dropped and restarted.                                                                                                    |

### Encapsulation using Bridge mode

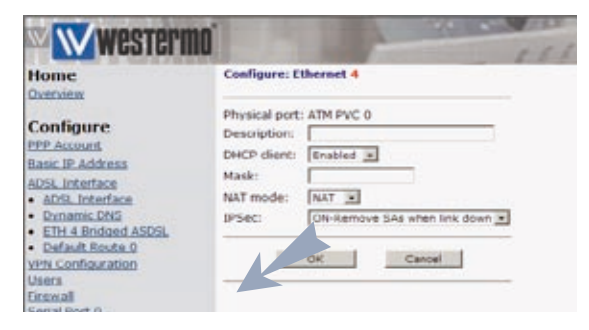

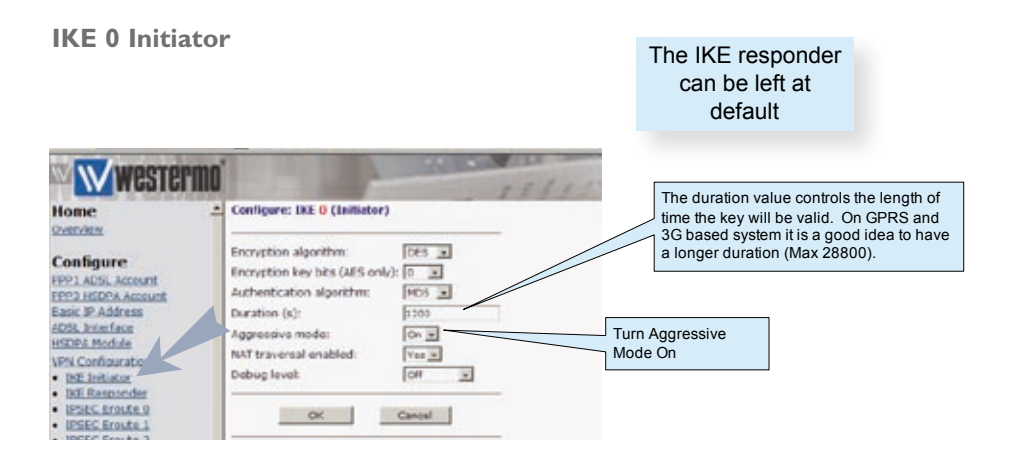

### **Eroute Setup**

# The tunnel parameters must be the same at both ends of the tunnel of the negotiation will fail

#### Initiator Eroute

#### **Responder Eroute**

| Configure: IPSec EROUTE 0                                                                                                    |                                                                                                    | Name for the                                                               | Configure: IPSoc EROUTE 1                                                                                                    |                                                                                                    |                                                                   |
|----------------------------------------------------------------------------------------------------|----------------------------------------------------------------------------------------------------|----------------------------------------------------------------------------|----------------------------------------------------------------------------------------------------|----------------------------------------------------------------------------------------------------|-------------------------------------------------------------------|
| Description:<br>Peer D/hostname:<br>Peer ID:<br>Our ID:                                                                                                    | Demo Ensula Sintettor<br>83.34.56.61<br>Engle                                                                                                    | termination point of the<br>VPN tunnel                                     | Desciption:<br>Peer IP/hostname:<br>Peer ID:<br>Our ID:                                                                                                    | Elemo Broute Recor<br>Monik<br>Bogie                                                                                                    | onder .                                                           |
| Local submit IP address:<br>Local submit mask:<br>Remote submit IP address:<br>Kanota submit IP address:<br>Kanota submit mask:<br>Hode:<br>Ari automotization algorithm:<br>EDP encrystion algorithm:<br>EDP encrystion algorit | 1923 2448 85.8<br>1982 258 258.9<br>1997 85.75 2<br>1997 85.75 2 | These<br>parameters<br>must be the<br>same at both<br>end of the<br>tunnel | Local submit (P) address<br>Local submit (P) address<br>Remote submit (P) address<br>Remote submit (P) address<br>Remote submit (P) address<br>Remote submit (P)<br>Remote submit (P)<br>Remote Submit (P)<br>Remote Submit | 127 67.5L0<br>255 215 255 3<br>132 108 32.6<br>255 255 255 3<br>255 255 255 3<br>756 255 3<br>305 25<br>305 25<br>25<br>25<br>25<br>25<br>25<br>25<br>25<br>25<br>25<br>25<br>25<br>25<br>2 | The duration value controls the length time the SA will be valid. |
| Croate SV's automatically:<br>Authentication method:                                                                                                    | Yes<br>Preshared Keys                                                                                                    |                                                                            | Authentication method                                                                                                    | Central Central                                                                                                    | 3                                                                 |

### **Preshared Key Setup**

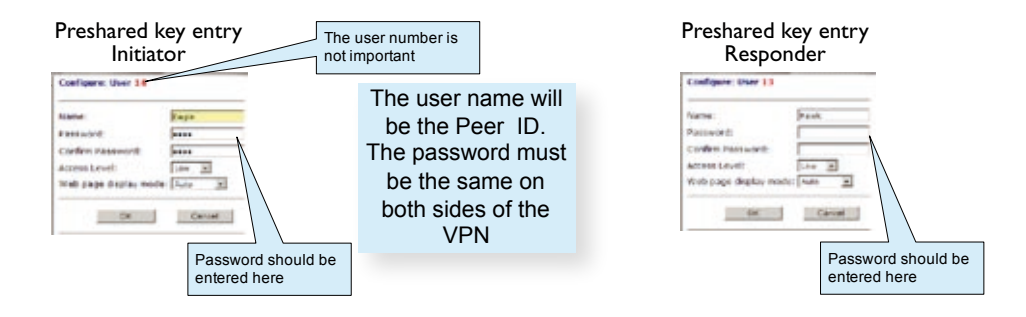

# Config.da0 files shown are for a DR-250

| Config.da0 Intitiator                     | Config.da0 Responder                      |
|-------------------------------------------|-------------------------------------------|
| CFG]                                      | [CFG]                                     |
| config last_saved "10:27:49, 19 Feb 2008" | config last_saved "10:27:49, 19 Feb 2008" |
| config last_saved_changes "1"             | config last_saved_changes "1"             |
| config last_saved_user "username"         | config last_saved_user "username"         |
| eth 0 IPaddr "192.168.83.1"               | eth 0 IPaddr "197.67.51.1"                |
| lapb 0 ans OFF                            | lapb 0 ans OFF                            |
| lapb 2 dtemode 2                          | lapb 2 dtemode 2                          |
| lapb 3 dtemode 2                          | lapb 3 dtemode 2                          |
| def_route 0 II_ent "PPP"                  | def_route 0 II_ent "PPP"                  |
| def_route 0 II_add 1                      | def_route 0 II_add 1                      |
| eroute 0 descr "Demo Eroute Initiator"    | eroute 1 descr "Demo Eroute Responder"    |
| eroute 0 peerip "80.34.56.91"             | eroute 1 peerid "Hawk"                    |
| eroute 0 peerid "Eagle"                   | eroute 1 ourid "Eagle"                    |
| eroute 0 ourid "Hawk"                     | eroute 1 locip "197.67.51.0"              |
| eroute 0 locip "192.168.83.0"             | eroute 1 locmsk "255.255.255.0"           |
| eroute 0 locmsk "255.255.255.0"           | eroute 1 remip "192.168.83.0"             |
| eroute 0 remip "197.67.51.0"              | eroute 1 remmsk "255.255.255.0"           |
| eroute 0 remmsk "255.255.255.0"           | eroute 1 ESPauth "MD5"                    |
| eroute 0 ESPauth "MD5"                    | eroute 1 ESPenc "3DES"                    |
| eroute 0 ESPenc "3DES"                    | eroute 1 Itime 6000                       |
| eroute 0 ltime 6000                       | eroute 1 authmeth "PRESHARED"             |
| eroute 0 authmeth "PRESHARED"             | ppp 1 IPaddr "0.0.0.0"                    |
| eroute 0 nosa "TRY"                       | ppp 1 username "Enter ADSL Username"      |
| eroute 0 autosa 2                         | ppp 1 timeout 0                           |
| ppp 1 IPaddr "0.0.0.0"                    | ppp 1 aodion 1                            |
| ppp 1 username "Enter ADSL Username"      | ppp 1 autoassert 1                        |
| ppp 1 timeout 0                           | ppp 1 ipsec 1                             |
| ppp 1 aodion 1                            | ppp 1 echo 10                             |
| ppp 1 autoassert 1                        | ppp 1 echodropcnt 5                       |
| ppp 1 ipsec 1                             | ppp 1 I1iface "AAL"                       |
| ppp 1 echo 10                             | ana 0 anon ON                             |
| ppp 1 echodropcnt 5                       | ana 0 lapdon 0                            |
| ppp 1 I1iface "AAL"                       | ana 0 lapbon 0                            |

# **Application Notes**

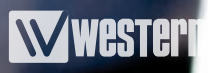

| Config.da0 Intitiator     | Config.da0 Responder      |
|---------------------------|---------------------------|
| ana 0 anon ON             | ana 0 maxdata 200         |
| ana 0 lapdon 0            | ana 0 logsize 45          |
| ana 0 lapbon 0            | cmd 0 unitid "DR-250"     |
| ana 0 maxdata 200         | cmd 0 cmdnua "99"         |
| ana 0 logsize 45          | cmd 0 hostname "SS.6000r" |
| cmd 0 unitid "DR-250"     | cmd 0 asyled_mode 1       |
| cmd 0 cmdnua "99"         | cmd 0 tremto 1200         |
| cmd 0 hostname "SS.6000r" | user 0 name "username"    |
| cmd 0 asyled_mode 1       | user 0 access 0           |
| cmd 0 tremto 1200         | user 1 name "westermo"    |
| user 0 name "username"    | user 1 access 0           |
| user 0 access 0           | user 2 access 0           |
| user 1 name "Westermo"    | user 3 access 0           |
| user 1 access 0           | user 4 access 0           |
| user 2 access 0           | user 5 access 0           |
| user 3 access 0           | user 6 access 0           |
| user 4 access 0           | user 7 access 0           |
| user 5 access 0           | user 8 access 0           |
| user 6 access 0           | local 0 transaccess 2     |
| user 7 access 0           | [ENDCFG]                  |
| user 8 access 0           |                           |
| user 14 name "Eagle"      |                           |
| local 0 transaccess 2     |                           |
| [ENDCFG]                  |                           |